# คู่มือการใช้งานสำหรับผู้ใช้บริการ

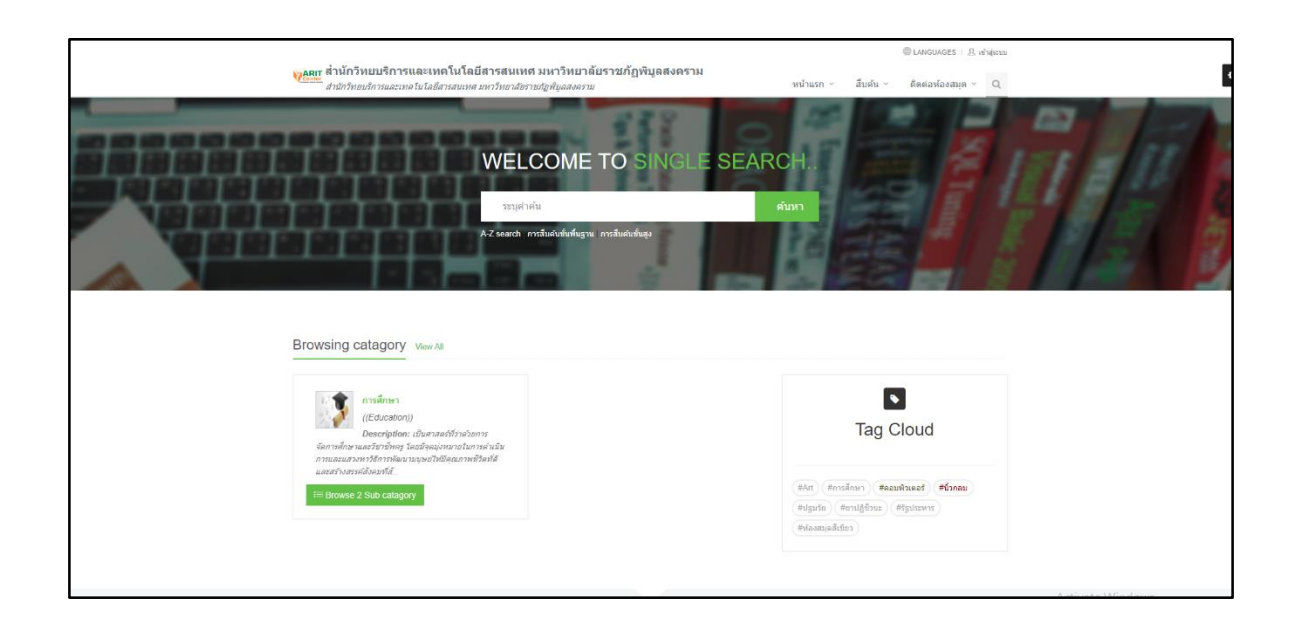

# ระบบสืบค้นทรัพยากรสารสนเทศ OPAC

## (OPAC : Online Public Access Catalog)

สำนักวิทยบริการและเทคโนโลยีสารสนเทศ มหาวิทยาลัยราชภัฏพิบูลสงคราม

#### 1. การสืบค้นทรัพยากรสารสนเทศ

การสืบค้นทรัพยากรสารสนเทศ (OPAC : Online Public Access Catalog) เป็นเครื่องมือที่เป็นตัว ช่วยในการสืบค้นรายการทรัพยากรสารสนเทศของห้องสมุด เช่น หนังสือทั่วไป บทความจากวารสาร วิทยานิพนธ์ วิจัย เป็นต้น ทำให้ผู้ใช้บริการสามารถสืบค้นทรัพยากรสารสนเทศได้อย่างสะดวกรวดเร็ว และ ตรงกับความต้องการ โดยการแสดงรายละเอียดเกี่ยวกับเลขเรียกหนังสือ (Call No) ห้องสมุดที่จัดเก็บ (Location) สถานที่จัดเก็บ (Collection) และสถานะทรัพยากร (Status) ที่ให้บริการภายในห้องสมุด มีขั้นตอน การใช้งาน ดังนี้

 ผู้ใช้บริการสามารถเข้าใช้บริการสืบค้นทรัพยากรสารสนเทศ OPAC โดยการเข้าสู่เว็บไซต์ สำนักวิทยบริการฯ มหาวิทยาลัยราชภัฏพิบูลสงครามที่ http://library.psru.ac.th แล้วเลือก เมนูงานบริการ ทั้งหมดของเรา เลือก "สืบค้นทรัพยากรในห้องสมุด" หรือเข้าสู่ http://catalog-lib.psru.ac.th/ ซึ่งการ สืบค้นทรัพยากรสารสนเทศ สามารถสืบค้นได้ 6 แบบ ดังนี้

1.1 การสืบค้นแบบ Single Search เป็นการสืบค้นรายการทรัพยากรสารสนเทศจาก หน้าแรกของ Web OPAC ซึ่งสืบค้นได้ตามคำสำคัญ ผู้แต่ง ชื่อวารสาร ชื่อหนังสือ รวมทั้งปีที่ ฉบับที่ เป็น ต้น

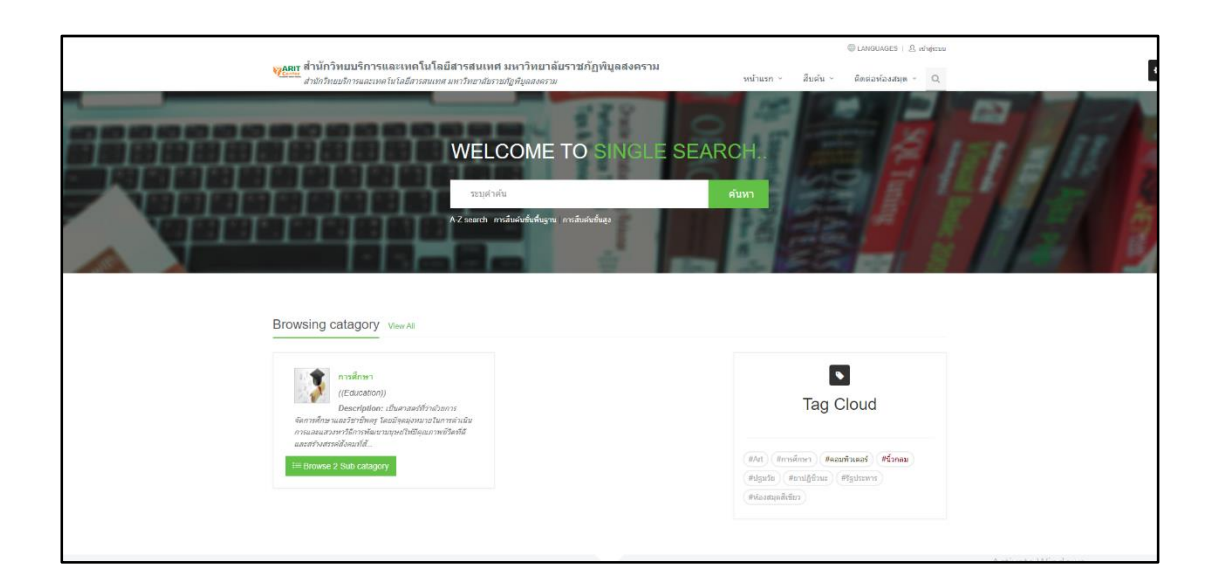

ภาพที่ 1 หน้าจอการสืบค้นแบบ Single Search

1.2 การสืบค้นแบบขั้นพื้นฐาน (Basic Search) เป็นการสืบค้นรายการทรัพยากร สารสนเทศที่สามารถสืบค้นได้พียงเขตข้อมูลเดียว สามารถสืบค้นได้จาก ชื่อเรื่อง (Title), ผู้แต่ง (Author), หัวเรื่อง (Subject) เป็นต้น มีขั้นตอนในการสืบค้น ดังนี้

1.2.1 คลิกที่เมนู "สืบค้น" → การสืบค้นขั้นพื้นฐาน ระบบจะแสดงหน้าจอ ดังภาพ

| สำนักวิทยบริการและเทคโนโลยีสาร | สนเทศ มหาวิทยาลัยราชภัฏพิบูลส | เคราม     |       | หน้าแรก ~ | สืบด้น ~      | ติดต่อห้องสมุด ~ | 1 |
|--------------------------------|-------------------------------|-----------|-------|-----------|---------------|------------------|---|
|                                |                               |           |       |           | การสืบคันขั้น | พื้นฐาน          |   |
|                                |                               |           |       |           | A-Z search    |                  |   |
|                                |                               |           |       |           | สืบคันขั้นสูง |                  |   |
| เครื่องมือในการค้นหา           | <ul> <li>∽ คำคับ</li> </ul>   | ประเภท    | ด้นหา |           |               |                  |   |
| การสืบคันขั้นพื้นฐาน           |                               | ทั้งหมด ▼ |       |           |               |                  |   |
| การสืบคันขั้นสูง               |                               |           |       |           |               |                  |   |
| การสืบดันตามลำดับด้วลักษร      |                               |           |       |           |               |                  |   |

**ภาพที่ 2** หน้าจอการสืบค้นทรัพยากรขั้นพื้นฐาน (Basic Search)

1.2.2 พิมพ์ระบุคำค้น และเลือกประเภทที่ต้องการ โดยสามารถเลือกประเภทที่ ต้องการสืบค้นจากทั้งหมด ชื่อเรื่อง ชื่อผู้แต่ง หัวเรื่อง แท็ก ISBN/ISSN สำนักพิมพ์ และชื่อวารสาร จากนั้นคลิก "ค้นหา" ระบบจะแสดงผลการสืบค้น ดังภาพ

|                                                                                 | d 0 1                                                                                                    | N 0                          |       |  | CANGUAGES   2 | ເข້າສູ່ຮະນນ |  |  |
|---------------------------------------------------------------------------------|----------------------------------------------------------------------------------------------------|------------------------------|-------|--|---------------|-------------|--|--|
| ARIT สำนักวิทยบริการและเทคโนโลยีสารสนเทย<br>สำนักวิทยบริการและเทคโนโลยีสารสนเทย | <mark>มมู∏</mark> สำนักวิทยบริการและเทคโนโลยีสารสนเทศ มหาวิทยาลัยราชภัฏพิมูลสงคราม<br>#################################### |                              |       |  |               |             |  |  |
|                                                                                 |                                                                                                    |                              |       |  |               | สืบคัน      |  |  |
|                                                                                 |                                                                                                    |                              |       |  |               |             |  |  |
| เครื่องมือในการค้นหา 🗸                                                          | ค่าค้น                                                                                                    | ประเภท                       | ค้นหา |  |               |             |  |  |
| การสืบคันขั้นพื้นฐาน                                                            | กิจกรรมส่งเสริมการอ่าน                                                                                                    | ทั้งหมด 🔻                    |       |  |               |             |  |  |
| การสืบคันขั้นสูง                                                                | -                                                                                                    | <u>ทั้งหมด</u><br>ชื่อเรื่อง |       |  |               |             |  |  |
| การสืบค้นตามลำดับตัวอักษร                                                       |                                                                                                    | ชื่อผู้แต่ง<br>หัวเรื่อง     |       |  |               |             |  |  |
|                                                                                 |                                                                                                    | แท็ก                         | J     |  |               |             |  |  |
|                                                                                 |                                                                                                    | ISBN/ISSN<br>ส่วยัดเห็นเก่   |       |  |               |             |  |  |
|                                                                                 |                                                                                                    | ชื่อวารสาร                   |       |  |               |             |  |  |

**ภาพที่ 3** หน้าจอการกรอกระบุคำค้น และการเลือกประเภทที่ต้องการสืบค้น

| ลการสืบค้น                                                                                                    |                                                                                            |                                                                                                    |                                          | สืบคัน / ผลการสืบคัน |
|----------------------------------------------------------------------------------------------------|--------------------------------------------------------------------------------------------|----------------------------------------------------------------------------------------------------|------------------------------------------|----------------------|
|                                                                                                    | SEA                                                                                        | RCH AGAIN                                                                                                    |                                          |                      |
|                                                                                                    | ก็จกรรมส่งเสริมการอ่าน                                                                     |                                                                                                    | Search                                   |                      |
|                                                                                                    | สืบคันจากผลลัพธ์                                                                           |                                                                                                    |                                          |                      |
| Filter Results<br>ศาศัน<br>Anywhere                                                                                        | พบ: 17 ชื่อเรื่อง<br>⊯Select Page   MaDeselect Page                                        | 隆 ສ່ວວລກ(0)   🗎 ເຄລີຍຣ໌(0)                                                                                     | เรียงลำดับโดย : Relevance                | ▼ แสดง: 15 ▼ ต่อหน้า |
| กจกรรมสงแสรมการอาน 🗶<br>ຢູ່ແຕ່ວ<br>ຄອມອັນາກາຣ. (3)<br>ສູກປິນີດ໌ ອິດອິສຣຍຸຄຸລ. (3)<br>ມນາວີນຍະເດີຍວານທີ່ສູງກິນູລດ່ວດານ. (3) | ที่จากรรมส่งเสริม<br>ผู้แต่ง<br>อำนักพิมพ์<br>เลขะริยก<br>สาขาพ์องสบุต<br>พรังสัญ<br>ไม่งา | ารอ่าน / รำไพ พืพยชยางกุล<br>รำไพ พิพยชยางกุล<br>กรุงเทพ : หลก ห้องสมุลเขนเ<br>028.5 ร216ก<br>หอสมุลกลาง<br>งอ | หรณารักษ์ Master teacher.<br>ดอร์, 2557. | H save               |
| ครูบรรณารักษ์ Master Teacher. (1)<br>จุมพด ป่ารีระ. (1)<br>More                                                            | ก็จกรรมส่งเสริมท<br>ผู้แต่ง<br>ส่านักพิมพ์                                                 | ารอ่าน / กรมวิชาการ.<br>กรมวิชาการ.<br>กรุงเทพฯ : กรม, 2546.                                                   |                                          | H save               |
| หัวเรื่อง                                                                                                    | Cover Image เลขเรียก<br>Not Available สาขาห้องสมุด                                         | 028.5 n176n<br>หอสมุดกลาง                                                                                      |                                          |                      |
| การอ่าน. (7)                                                                                                    | หนังสอ Availat                                                                             | NG                                                                                                    |                                          |                      |

**ภาพที่ 4** หน้าจอแสดงผลการสืบค้นทรัพยากรแบบขั้นพื้นฐาน (Basic Search)

1.3 การสืบค้นแบบเรียงลำดับตัวอักษร (Alphabetically Search) เป็นการสืบค้น รายการทรัพยากรโดยใช้ตัวอักษรตัวแรกของคำค้น จากนั้นไล่เรียงตามลำดับตัวอักษร สามารถสืบค้นได้ จาก ชื่อผู้แต่ง (Author), หัวเรื่อง (Subject), เลขเรียกหนังสือ (Call Number), สำนักพิมพ์ (Publisher) เป็นต้น มีขั้นตอนในการสืบค้น ดังนี้

1.3.1 คลิกที่เมนู "สืบค้น" → A - Z search ระบบจะแสดงหน้าจอ ดังภาพ

| <mark>พู≙ตุก</mark> สำนักวิทยบริการและเทคโนโลยีสาร | สนเทศ มหาวิทยาลัยราชภัฏพิบูลสงคราม<br>พบาแรก                                                                                        | @ LANGUAGES   ມີ. ເຮົາສູ່ສະແນ<br>ສື່ນເຕັນ - ຄືສອຸລຸກນົລຈອນສຸ 0 |
|----------------------------------------------------|----------------------------------------------------------------------------------------------------|----------------------------------------------------------------|
| สามการสืบค้นตามลำดับด้วอักษร                       | លេ មេនរ លេញកត្ថមមថា ស                                                                                                    | การสืบคับขั้นพื้นฐาน<br>A-Z search                             |
|                                                    | SEARCH                                                                                                    | สับคันขั้นสูง                                                  |
|                                                    | Search -<br>ทรัพยากรห้องสมุล<br>ปั้อเรื่อง<br>ปุ่มต่ง<br>หู่มันที่<br>มันกพื้มที่<br>มันกพื้มที่<br>มอนรียก<br>เลยเรียก<br>เลยเรียก |                                                                |

**ภาพที่ 5** หน้าจอการสืบค้นทรัพยากรแบบเรียงลำดับตัวอักษร (Alphabetically Search)

1.3.2 พิมพ์ระบุคำค้น และเลือกประเภทที่ต้องการ จากนั้นคลิกที่เมนู "ค้นหา" ระบบ จะแสดงผลการสืบค้น ดังภาพ

| การสืบคันตามลำดับตัวอักษร                                                                                         |   |                  |  |  |  |  |
|----------------------------------------------------------------------------------------------------|---|------------------|--|--|--|--|
| SEARCH                                                                                                    |   |                  |  |  |  |  |
| vlaatuu Search -                                                                                                  |   |                  |  |  |  |  |
|                                                                                                    |   |                  |  |  |  |  |
| TITLE : ห้องสมุด (แสดงรายการ 1 - 20 จาก 30 รายการ)                                                                |   |                  |  |  |  |  |
| List                                                                                                    | • |                  |  |  |  |  |
| ฟ้องสมุด Dekkid.com : สุนปรรมดวามรู้ห้องสมุดอุตรีหม่ / น้ำทัพย์ วิภาวิน                                           | 1 |                  |  |  |  |  |
| ห้องสมุด การศึกษา วิชาชีพบรรณารักษศาสตร์และสารสนเทศศาสตร์ในอุดการเปลี่อนแปดง                                      | 1 |                  |  |  |  |  |
| ห้องสบุล การศึกษาวิชาชีพบรรณารักษศาสตร์และสารสนเทศศาสตร์ในอุลการเปลี่ยนแปลง                                       | 1 |                  |  |  |  |  |
| ฟลงสมุลกับการรู้สารสนบทศ = Library and information literacy / สุนี แล้ดแสวงกัจ ; พิดัษฐ์ การรุจบพิมาย, ผู้แต่งรวม | 1 |                  |  |  |  |  |
| ฟลอสมุลกับการรู้สารสนบรงส = Library and information literacy/ ฮุนี เม็ดแสวอกิจ, พิศัษฐ์ กาญจนฟิฉาย                | 1 |                  |  |  |  |  |
| พ้องสมุดความรู้การเษตร [videoreiping] / กระทรวงเกษตรและสหกรณ์                                                     | 1 |                  |  |  |  |  |
| ห้องสมุลเฉพาะ / ศิริพร ศรีเซล็อง                                                                                  | 1 |                  |  |  |  |  |
| าร์องสมุลเฉพาะ = Special Ibrary / ที่กุล วงทั่งโละ                                                                | 1 |                  |  |  |  |  |
| ห้องสมุลธิจิตอล = Digital library / น้ำทัพธ์ วิภาวิน                                                              | 1 |                  |  |  |  |  |
| ห้องสมุดในสัน / น้ำทัพธ์ วิกาวิน                                                                                  | 1 |                  |  |  |  |  |
| ห้องสมุดและการศึกษาค่นคว่า / ธาดาศึกดิ์ วยิ่วปรีขาพงษ์                                                            | 1 |                  |  |  |  |  |
| พ้องสมุดและการศึกษาศันครัว / ประที่ป จริสรุ่งรวีวร                                                                | 1 |                  |  |  |  |  |
| ฟลงสบุตนอะการศึกษาตันคว่า / วัดอภ สวัสดิวัดอภ                                                                     | 1 | Activate Windows |  |  |  |  |
| พ้องสมุลและหรัพอากรสารสนเทศเพื่อการค้นคว้า / อาภากร ธาตุโลทะ                                                      | 1 |                  |  |  |  |  |

**ภาพที่ 6** หน้าจอแสดงผลการสืบค้นทรัพยากรแบบเรียงลำดับตัวอักษร (Alphabetically Search)

1.4 การสืบค้นขั้นสูง (Advance Search) เป็นการสืบค้นรายการทรัพยากรที่ เฉพาะเจาะจง รองรับการสืบค้นในรูปแบบ Limit Search และ Boolean Search (AND, OR, NOT) การ สืบค้นขั้นสูงสามารถสืบค้นคำหลายคำจากหลายเขตข้อมูลได้ เช่น สืบค้นได้ตามชื่อเรื่อง (Title), ผู้แต่ง (Author), หัวเรื่อง (Subject) เป็นต้น มีขั้นตอนในการสืบค้น ดังนี้

1.4.1 คลิกที่เมนู "สืบค้น" → สืบค้นทรัพยากรขั้นสูง (Advance Search) ระบบ จะแสดงหน้าจอ ดังภาพ

|                                                                          |                                                                 |                  |            |       | 💷 LANGUAGES   🕰 เข้าสู่ชรมม          |
|--------------------------------------------------------------------------|-----------------------------------------------------------------|------------------|------------|-------|--------------------------------------|
| พูลมา สำนักวิทยบริการและเทคโนโลย์<br>สำนักวิทยบริการและเทคโนโลยีสารสนเทส | ปีสารสนเทศ มหาวิทยาลัยรา<br><i>มหาวิทยาลัยราชภัฏพิบูลสงคราม</i> | าชภัฏพิมูลสงคราม | ***        | าแรก  | สืบคัน - ติดต่อห้องสมุด - Q          |
|                                                                          |                                                                 |                  |            |       | การสืบคันขั้นพื้นฐาน<br>สีบเนขั้นสูง |
|                                                                          |                                                                 |                  |            |       | A-2 search<br>สืบคันขั้นสูง          |
| เครื่องมือในการคันหา 🗸                                                   | ศำคับ                                                           | ประเภท           |            | ค้นหา |                                      |
| การสืบคันขั้นพื้นฐาน                                                     |                                                                 | ทั้งหมด          | •          |       |                                      |
| การสืบคันขั้นสูง                                                         |                                                                 |                  |            |       |                                      |
| การสืบผันดามล่าดับดัวอักษร                                               |                                                                 |                  | เพิ่มศาคัน |       |                                      |
|                                                                          |                                                                 |                  |            |       |                                      |
|                                                                          | ข่ากัดการสืบค้น                                                 |                  |            |       |                                      |
|                                                                          | ประเภทแหล่งที่มา                                                | ทุกประเภท        | *          |       |                                      |
|                                                                          | สาขาห้องสมุด                                                    | ทุกสาขา          | •          |       |                                      |
|                                                                          | สถานที่/ด่วแหน่ง                                                | ทุกแหล่ง         | *          |       |                                      |
|                                                                          | ภาษา                                                            | ทุกภาษา          | •          |       |                                      |
|                                                                          | ประเทศที่ผลิต                                                   | ทุกประเทศ        | •          |       |                                      |
|                                                                          | ปีที่เชิ่ม                                                      |                  |            |       |                                      |
|                                                                          | มีส์สั้นสอ                                                      |                  |            |       |                                      |
|                                                                          | บทยายุต                                                         |                  |            |       |                                      |

**ภาพที่ 7** หน้าจอการสืบค้นทรัพยากรแบบขั้นสูง (Advance Search)

 1.4.2 พิมพ์ระบุคำค้น และเลือกประเภทที่ต้องการ จากนั้นคลิกที่เมนู "ค้นหา" ระบบจะแสดงผลการสืบค้น ดังภาพ

|                          |                     |                       |       | การสืบคันนึ่นสูง |
|--------------------------|---------------------|-----------------------|-------|------------------|
|                          |                     |                       |       |                  |
| เครื่อสมือในการพันหา     | ~ ตำเต็ม            | ประเภท                | ส้มหา |                  |
| การสืบคันขึ้นพื้นฐาน     | ส์อย่างรม           | ฟอนเล                 | •     |                  |
| การสืบคันขึ้นสูง         |                     |                       |       |                  |
| การสืบสนตามลำสับตัวอักษร | And • สมัยอยุธยา    | พระริสง               | •     |                  |
|                          | Not • ประวัติศาสตร์ | ฟอหมด                 | •     |                  |
|                          |                     | ລາມການໃນ ເປັນນັກ      |       |                  |
|                          |                     | and the second second |       |                  |
|                          | จากัดการสืบคัน      |                       |       |                  |
|                          | ประเภทแหล่งรับา     | พุกประเทท             | •     |                  |
|                          | สาขาห้องสมุด        | ญกสามา                |       |                  |
|                          | สถานที่/ด่านหน่ง    | ทุกแหล่ง              |       |                  |
|                          | רארת                | งกามว                 | •     |                  |
|                          | ประเทศที่แล้ด       | ทุกประเทศ             |       |                  |
|                          | บรังชื่อง           |                       |       |                  |
|                          |                     |                       |       |                  |
|                          | บรีสันสุด           |                       |       |                  |

**ภาพที่ 8** หน้าจอการสืบค้นทรัพยากรแบบขั้นสูง (Advance Search)

|   | ผลการสืบคัน                      |                                                                                                    |                                  |                                                  | Budu ( )              | แลการสับสน |  |
|---|----------------------------------|----------------------------------------------------------------------------------------------------|----------------------------------|--------------------------------------------------|-----------------------|------------|--|
|   |                                  |                                                                                                    | SEARC                            | HAGAIN                                           |                       |            |  |
|   |                                  | Barlonn                                                                                                    |                                  | Search                                           |                       |            |  |
|   |                                  | สืบดับงากผลลัพธ์                                                                                                    |                                  |                                                  |                       |            |  |
|   |                                  |                                                                                                    |                                  |                                                  |                       |            |  |
|   | Filter Results                   | พบ: 5 ชื่อเรื่อง                                                                                                    |                                  | เรียงสำคัญโดย 🛛 🥫                                | elevance + uzsa: 15 + | ดอหน่า     |  |
|   | สาลัน                            | R Select Page   RDs                                                                                                    | nelect Page   🛤 da               | aan(0)   🗊 unikui(0)                             |                       |            |  |
|   | Anywhere                         |                                                                                                    |                                  |                                                  |                       |            |  |
|   | Mot sise 564 names at            | A Resta                                                                                                    | โลปะอยุธยา : งานช่าง             | หลวงแหงแล่นสิน / สันดี เล็กสุขุม                 |                       | H save     |  |
|   | Subject                          |                                                                                                    | ในต่อ<br>ไวนัตติมพ์              | ສັນສໍເລັກສຸນຸມ<br>ນາມນະລີ ເພື່ອກັນຈາກ, 2560      |                       |            |  |
|   | , and an and a star              |                                                                                                    | สมเรียก                          | 709.593 w115w                                    |                       |            |  |
|   | สันสอ                            | - Contraction of the local division of the local division of the l | wildle Available                 | Naduena M                                        |                       |            |  |
|   | ประกัดสร์ บุรีเนียร (1)          |                                                                                                    |                                  |                                                  |                       |            |  |
|   | strada obrada. (1)               |                                                                                                    |                                  |                                                  |                       |            |  |
|   | ຄົນສີ ເລັດສຸຊຸນ (1)              |                                                                                                    | numerous and some or a           |                                                  |                       | Hears      |  |
|   | อรรินท์ สิธิตริเสษกุล: (1)       |                                                                                                    | านักพิมพ์                        | การเหตุรา และวังหมาตัวศิลปากร 2555               |                       | than       |  |
|   |                                  | Transformersed                                                                                                    | รรมรับก                          | 709 593 ø164                                     |                       |            |  |
|   | สำเรื่อง                         | First Available                                                                                                    | wiele Avatable                   | Magajora 23                                      |                       |            |  |
|   | คือปกรรมไฟซ – สมัยอยุธยา. (3)    |                                                                                                    |                                  |                                                  |                       |            |  |
|   | จิตรกรรม ไทย สมัยกรุงสจีอยุรยา   |                                                                                                    |                                  |                                                  |                       |            |  |
|   | (1)                              |                                                                                                    |                                  |                                                  |                       |            |  |
|   | งองกรรมหาศาสนาย์. (1)            |                                                                                                    | าหอยุธยาในเมืองหม่               | รามัญ : หลักฐานสิลปกรรม สีมีอย่างกรุงสร้า ในเมือ | อสระกาย มีหมู และ     | H save     |  |
|   | คือปกรรม - วิทย - สมัยอยุธยา (1) |                                                                                                    | กเขวา / อรวิเทท สรีควิ<br>ก็แต่ง | เสขาติ.<br>อาร์างนี้ คินิสาสมกร                  |                       |            |  |
|   | More                             | Doviet Image                                                                                                    | ่านักพิมพ์                       | กรุณทหา : สมาคมฮิโคโมสไทย, 2553.                 |                       |            |  |
|   |                                  |                                                                                                    | ควรโขก<br>การกร่องสมุด           | 709.593 ±177±<br>мазиалати                       |                       |            |  |
| 1 |                                  |                                                                                                    |                                  |                                                  |                       |            |  |

**ภาพที่ 9** หน้าจอแสดงผลการสืบค้นทรัพยากรแบบขั้นสูง (Advance Search)

1.4.3 จากนั้นคลิกที่ชื่อเรื่องที่ต้องการ เพื่อดูรายละเอียดทรัพยากรที่ได้จากการสืบค้น แต่ละชื่อ เรื่อง ดังภาพ

| รายละเอียดทรัพย                                                               | ากร                                                                            | สืบสัน / ผลการสืบสัน / รายละเอียลหรัพยากร                                                                                          |
|-------------------------------------------------------------------------------|--------------------------------------------------------------------------------|----------------------------------------------------------------------------------------------------|
|                                                                               | Andirauguar: shuttinovanovasiousiusiusiusiusiusiusiusiusiusiusiusiusiu         | มะกะางก์คร 14 มิงกัก 14 ลังธุรร สิมพัสธ (fiterbook)<br>สถิติส์<br>ไปส่งกรุตะสืบ 6<br>ไปสาย<br>เป็นคุญ<br>มาร์ก<br>เมาร์ก<br>เมาร์ก |
| บาร์โด้ด<br>ห้องสมุดที่จัดเก็บ<br>สถานที่จัดเก็บ<br>อบับ<br>เลขเรียก<br>สถานะ | 10203821<br>หสมสุดการ<br>หสุดสิงทั่วในการประเธ<br>1 709 59281154<br>สุดที่พื้น | ทรัพยากรของฉัน<br>∎ิลงรือเข่าสู่ระบบ                                                                                               |
| บาร์ได้ด<br>พ้องสมุดที่จัดเก็บ<br>สถานที่จัดเก็บ<br>ฉบับ<br>เล่นเรือก         | 10203022<br>พลสมุดกลาง<br>หนังสือเท้าไปภาษาไทย<br>2<br>709.593a115я            |                                                                                                    |

**ภาพที่ 10** หน้าจอแสดงผลรายละเอียดทรัพยากรแต่ละชื่อเรื่อง

#### 2. หน้าจอผลการสืบค้น (Search Results)

หน้าจอผลการสืบค้น (Search Results) เป็นการแสดงผลการสืบค้นทรัพยากรจากคำค้นที่ใช้ในการ สืบค้นทรัพยากร ระบบแสดงหน้าจอ ดังภาพ

| ลการสืบค้น                                                                                                    |                                                                                                    |                                                                                                    | สืบคัน / ผลการสืบคัน                            |
|----------------------------------------------------------------------------------------------------|----------------------------------------------------------------------------------------------------|----------------------------------------------------------------------------------------------------|-------------------------------------------------|
|                                                                                                    | ก็จกรรมส่งเสริมการาน A<br>อสิมคันจากผลลัพธ์                                                                   | ARCH AGAIN                                                                                                    |                                                 |
| iller Rendits<br>สาคั<br>Anythere B<br>กับกรรมเป็น ในกระการ &<br>ยู่แต่ง<br>กรมริยาการ (3)<br>ฐาปนีน จิตส์ตรถุน (3) C | พบ: 17 ชื่อชื่อง D<br>⊯ Select Page<br>()                                                                     | เรียงสำคับโดย: Relevan<br>  № ส่งออก(0)   ≣ เคลียร(0)<br>มการสำน / ราไพ ฟัพยชยางกุ และครูบรรณา กษ์ Master teacher.<br>รำไพ พัพยชยางกุ E<br>กรุงเทพา: พรณ ห้องมูลเขณและรั 7.57.<br>028.5 รุ216<br>พลสมุลกราง | ce • แสลว <mark>: 15 •</mark> ต่อหน้า<br>Masave |
| มหาวทยายสรามหูสุขัญญัญัญัญัญัญัญัญ<br>ครูบรรณารักษ์ Master Teacher. (1)<br>รุบทต ข่าวรัย. (1)<br>More                 | ที่จะกรรมส่งเสริง<br>ผู้แต่ง<br>ส่วนกรับส่ง<br>พระคงเลยส์<br>พระคงเลยส์<br>พระคง ภาพองสมุล<br>พระคง ภาพองสมุล | มการส่าน / กรมวัชาการ.<br>กรมวัชาการ.<br>กรุงเพพา : กรม, 2546.<br>028 5 ก175ก<br>มอมด                                                                                                    | M save                                          |

**ภาพที่ 11** หน้าจอผลการสืบค้น (Search Results)

#### 📧 คำอธิบายเพิ่มเติม : หน้าจอการสืบค้น สามารถแบ่งการทำงานออกเป็น 5 ส่วน ดังนี้

A : ส่วนแสดงช่องกรอกคำสืบค้นจากผลลัพธ์ เพื่อใช้ในการกรองการสืบค้นที่ต้องการจากรายการ ทรัพยากรในปัจจุบัน

B : ส่วนแสดงคำค้นใช้สืบค้น เมื่อสืบค้นคำอื่นๆ เพิ่มเติมจากคำค้นเดิม คำค้นก็จะเพิ่มขึ้น หากไม่ ต้องผลจากการค้นดังกล่าว สามารถคลิดที่เครื่องหมายกากบาทสีแดง เพื่อตัดคำค้นดังกล่าวออกได้

C : ส่วนแสดงการกรองคำค้นต่าง ๆ เพิ่มเติมจากผลการค้น เช่น ต้องการค้นเพิ่มเติมโดยเลือก เฉพาะผู้แต่ง หัวเรื่อง ปีที่พิมพ์ ประเภททรัพยากร เป็นต้น ระบบก็จะกรองผลการสืบค้นให้ตรงกับความ ต้องการมากขึ้น

D: ส่วนแสดงผลการสืบค้น ว่าพบจำนวนกี่รายการ เรียงลำดับตามอะไร เช่น ชื่อเรื่อง ชื่อผู้
 แต่ง เลขเรียกหนังสือ หรือปีที่พิมพ์

E : ส่วนแสดงผลของรายการทรัพยากรที่สืบค้น ซึ่งจะแสดงประเภททรัพยากร เช่น หนังสือ (Book) หรือ บทความ (Article) รวมทั้งแสดงข้อมูลรายละเอียดทรัพยากร เช่น ชื่อเรื่อง ชื่อผู้แต่ง สำนักพิมพ์ เลข เรียกหนังสือ และสถานที่จัดเก็บทรัพยากรนั้น (สาขาของห้องสมุด)

#### 3. รายละเอียดบรรณานุกรม (Bib item)

รายละเอียดบรรณานุกรม (Bib item) เป็นส่วนที่แสดงรายละเอียดต่าง ๆ ของเล่ม ตั้งแต่ข้อมูล บรรณานุกรมของตัวเล่ม, ห้องสมุดที่จัดเก็บ (Location), สถานที่จัดเก็บ (Collection), และสถานนะของ ทรัพยากร (Status) เป็นต้น ระบบจะแสดงหน้าจอ ดังภาพ

| Bib item                                                        |                                          |                                                                                                    |                                            |                                | Search / Search Results / Bib item |  |
|-----------------------------------------------------------------|------------------------------------------|----------------------------------------------------------------------------------------------------|--------------------------------------------|--------------------------------|------------------------------------|--|
|                                                                 |                                          |                                                                                                    | - Add                                      |                                | Rendering Relations                |  |
|                                                                 |                                          |                                                                                                    |                                            | soggest menos                  | Statistics                         |  |
|                                                                 | <mark>ติวสอบวิชา เทค</mark>              | โนโลยีสารสนเทศเบืองตัน                                                                                                    | "เนื้อหาพร้อมแนวข่                         | <b>ไอสอบ"</b> /                | Statistics                         |  |
| ะ มีปละเพิ่<br>เทคโนโลยีสารสม<br>เมื่องกับ<br>หมือกหน่องแนะก่อง | Author<br>Published<br>Detail<br>Subject | ม้าอวิชาการสูอรไพศาล<br>กรุงเททฯ : สูดรไทศาล, 2555<br>144 หน้า : ภาพประกอบ : 28 ชม<br>กระประมละณ (+)<br>คอมพิวเตอร์ ช่อสอบและเฉลย<br>เทกโชโลอีสารนิเทศ.(+) | (*) A                                      | )                              | Last use E<br>Pick O<br>Hit E      |  |
| ekdywegation<br>Multi view                                      | ISBN<br>ประเภทแแล่งที่มา                 | เทคามเลอสารแหด ขอสอบบ<br>เทคโมโออีสารสมเทศ.(+)<br>เทคโมโออีสารสมเทศ ข้อสอบ<br>วิทยาการคอมทิวเตอร์.(+)<br>9789745209350 : 100 มาท<br>█ Book                 | ລະເລລມ.(+)<br>ແລະເວລນ.(+)                  |                                | Tags                               |  |
| Item Card MA                                                    | RC Dublin Core Review                    |                                                                                                    |                                            |                                | My List                            |  |
| Barcode                                                         | T0211146                                 | $\left( \right)$                                                                                                    |                                            |                                |                                    |  |
| Location                                                        | ทอสมุดกลาง                               |                                                                                                    |                                            |                                | Sign in                            |  |
| Collection                                                      | หนังสือทั่วไปภาษาไทย                     | $\smile$                                                                                                    |                                            |                                | - Solgin III                       |  |
| Сору                                                            | 1                                        |                                                                                                    |                                            |                                |                                    |  |
| CallNo                                                          | 004 d267a                                |                                                                                                    |                                            |                                |                                    |  |
| Status                                                          | Available                                |                                                                                                    |                                            |                                |                                    |  |
| Barcode                                                         | TED04072                                 |                                                                                                    |                                            |                                |                                    |  |
| Location                                                        | ห้องสมุดคณะครุศาสตร์                     |                                                                                                    |                                            |                                |                                    |  |
| Collection                                                      | หนังสือทั่วไปภาษาไทย                     |                                                                                                    |                                            |                                |                                    |  |
| Сору                                                            | 2                                        |                                                                                                    |                                            |                                |                                    |  |
| CallNo                                                          | 004 al287a                               |                                                                                                    |                                            |                                |                                    |  |
| Status                                                          | Available                                |                                                                                                    |                                            |                                |                                    |  |
| Previous 1 Next                                                 |                                          |                                                                                                    |                                            |                                |                                    |  |
|                                                                 |                                          |                                                                                                    |                                            |                                |                                    |  |
| Related Items                                                   | $\bigcirc$                               |                                                                                                    |                                            |                                |                                    |  |
| Recently viewe                                                  | ed E                                     |                                                                                                    |                                            |                                |                                    |  |
| Guyer Insuge<br>Net Available                                   | TRACE                                    |                                                                                                    | missueusins<br>riscetaribi<br>misree       |                                |                                    |  |
|                                                                 | คิดทัน                                   | an :                                                                                                    |                                            | 79-21-2                        |                                    |  |
| การจดบรการและ เ                                                 | การบรนารจุดการ<br>ห้องสนุดสถาบัน ท้ำหายก | แสนพยศ (เลม 2) /                                                                                                    | การจดและบริหาร<br>น้องสมุดทั่วไป /         | พาสงข่ามาลุย<br>ดาดห่วงของเหลื |                                    |  |
|                                                                 | รับชาติว่า                               | anna                                                                                                    | and an an an an an an an an an an an an an |                                |                                    |  |

**ภาพที่ 12** หน้าจอรายละเอียดบรรณานุกรม (Bib item)

### 📧 คำอธิบายเพิ่มเติม : หน้าจอรายละเอียดบรรณานุกรม (Bib item) สามารถแบ่งการทำงาน ออกเป็น 2 ส่วน ดังนี้

A : ส่วนแสดงรายละเอียดทรัพยากร ประกอบด้วย ชื่อเรื่อง ชื่อผู้แต่ง ข้อมูลพิมพ์ลักษณ์ หัว เรื่อง และประเภททรัพยากร หากทรัพยากรมีรูปหน้าปก ระบบก็จะแสดงรูปหน้าปกหนังสือด้วย

B : ส่วนแสดงสถิติการใช้งานต่าง ๆ ของทรัพยากรนั้นๆ เช่น ใช้ล่าสุดเมื่อใด จำนวนครั้งในการใช้ งาน จำนวนครั้งในการเปิดดู และแสดงส่วนการแนะนำทรัพยากรให้กับผู้ใช้ทั่วไปท่านอื่นๆ หรือบันทึก รายการทรัพยากรเก็บไว้ หรือส่งออกได้ในรูปแบบต่างๆ เช่น ไฟล์ MARC EndNote เป็นต้น

**C** : ส่วนแสดงรายละเอียดของรูปเล่มของทรัพยากรนั้นๆ ซึ่งจะแสดงข้อมูลของห้องสมุดที่ จัดเก็บ (Location), สถานที่จัดเก็บ (Collection), เล่มที่, ฉบับที่, เลขเรียก, สถานะทรัพยากร และแสดงข้อมูล บรรณานุกรมในรูปแบบของ CARD, MARC และ Dublin Core และเป็นส่วนแสดง Review ของผู้ใช้ทั่วไป เกี่ยวกับทรัพยากรนั้นๆ (สามารถดูรายละเอียดการเพิ่ม Review ได้ที่หัวข้อ Review) หากเป็นวารสาร จะ แสดงข้อมูล MARC Holdings

**D : ส่วนฟังก์ชันเสริมในการใช้งานของผู้ใช้ทั่วไป** ได้แก่ 1) แบ่งปันผ่าน Social Network ต่าง ๆ 2) แท็ก (Tags) สามารถดูรายละเอียดการเพิ่ม Tags ได้ที่หัวข้อ Tags และ 3) ทรัพยากรของฉัน (My List) สามารถดูรายละเอียดการเพิ่ม My List ได้ที่หัวข้อ My List

E : ส่วนแสดงรายการที่เกี่ยวข้อง และแสดงรายการทรัพยากรที่เปิดดูล่าสุด

| ITEM STATUS NAME       | ITEM STATUS DESC                     |
|------------------------|--------------------------------------|
| At Bindery             | วารสารเย็บเล่ม                       |
| Available              | ดูที่ชั้น                            |
| Cancelled              | ยกเลิกการจัดซื้อและจัดหาเข้าห้องสมุด |
| Checkout               | มิผู้อีม                             |
| Contact Acquisition    | ติดต่องานจัดหา                       |
| Contact Librarian      | ติดต่อบรรณารักษ์                     |
| Current issue          | วารสารฉบับปัจจุบัน                   |
| Electronic Resource    | หนังสือออนไลน์                       |
| In Cataloging          | อยู่ระหว่างทำรายการ                  |
| In House Use           | อยู่ระหว่างยืมใช้ในห้องสมุด          |
| In Process             | อยู่ระหว่างการทำรายการ               |
| In Process Electronic  | อยู่ระหว่างทำสื่ออิเล็กทรอนิกส์      |
| In Stock               | นำเข้าคลัง                           |
| In Transit             | อยู่ระหว่างการจัดส่ง                 |
| Just Returned          | อยู่ระหว่างการรอขึ้นชั้น             |
| Long Overdue           | ยืมระยะยาว                           |
| Lost and Paid          | หายจ่ายแล้ว                          |
| Missing                | หายหรือไม่มีตัวเล่ม                  |
| Non-Circulation        | ห้ามยืม                              |
| On Display             | อยู่ระหว่างการจัดนิทรรศการ           |
| On Exchange            | อยู่ระหว่างการแลกเปลี่ยน             |
| On Hold                | มีผู้จอง                             |
| On Hold and in Transit | มีผู้จอง และอยู่ระหว่างการจัดส่ง     |

### 📧 คำอธิบายเพิ่มเติม : ตารางสถานะทรัพยากรสารสนเทศ

| ITEM STATUS NAME                           | ITEM STATUS DESC                                  |
|--------------------------------------------|---------------------------------------------------|
| On Hold and Waiting for in Transit         | มีผู้จองและรอการจัดส่ง                            |
| On Holdshelf                               | อยู่บนชั้นหนังสือจอง                              |
| On Order                                   | อยู่ระหว่างการสั่งซื้อ                            |
| On Reserve                                 | ทรัพยากรสารสนเทศสำรอง                             |
| Online ebook (e-book)                      | หนังสืออิเล็กทรอนิกส์                             |
| Process Missing                            | อยู่ระหว่างการแจ้งหาย                             |
| Received                                   | ได้รับตัวเล่มแล้วและกำลังจะส่งไปทำรายการ          |
| Repaired                                   | กำลังซ่อมแซม                                      |
| Requested for loan                         | มีผู้ขอยืม                                        |
| Requested for loan and in Transit          | มีผู้ขอยืมข้ามห้องสมุดและอยู่ระหว่างการจัดส่ง     |
| Requested for loan and Waiting for Transit | มีผู้ขอยืมข้ามห้องสมุดและรอการจัดส่ง              |
| Returned to Bindery                        | เย็บเล่มเรียบร้อยแล้ว                             |
| ScanTDC                                    | จัดทำข้อมูล TDC                                   |
| Staff Use Only                             | ใช้ในการปฏิบัติงานของเจ้าหน้าที่เท่านั้น          |
| To be Ordered                              | สั่งซื้อแล้ว                                      |
| To Bindery                                 | อยู่ระหว่างเย็บเล่ม                               |
| Use in LAB Only                            | ใช้ในแลปเท่านั้น                                  |
| Use in Library Only                        | ใช้อ่านในห้องสมุดเท่านั้น                         |
| Waiting for Acquisition                    | เข้าสู่กระบวนการจัดซื้อจัดหา                      |
| Waiting for Cataloging                     | จัดทำระเบียนบรรณานุกรมเบื้องต้นแล้ว รอจัดทำรายการ |
| Waiting for loan                           | รอผู้ขอยืมมารับ                                   |
| Waiting for Transit                        | รอการจัดส่ง                                       |
| Weeding                                    | คัดออก                                            |